# Rövid használati útmutató

## A 2,4 hüvelykes kijelzőjű nyomtatómodell használata

### Információk a nyomtatóról

### A nyomtató kezelőpaneljének használata

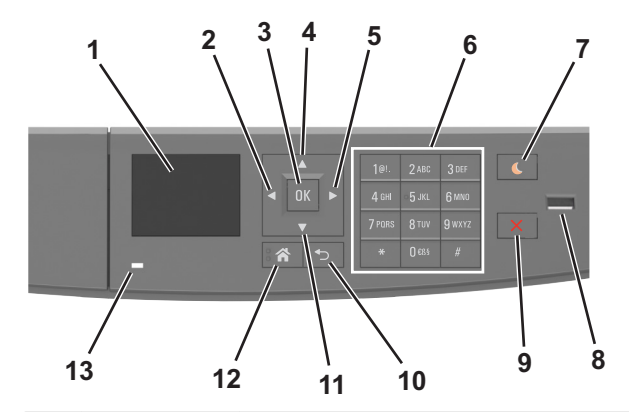

|   | Elem             | Funkció                                                                                                    |
|---|------------------|----------------------------------------------------------------------------------------------------|
| 1 | Kijelző          | <ul> <li>A nyomtató állapotának és üzeneteinek<br/>megtekintése.</li> <li>A nyomtató beállítása és kezelése.</li> </ul> |
| 2 | Balra nyíl gomb  | Görgetés balra.                                                                                                    |
| 3 | Kiválasztás gomb | <ul><li>Menüpontok kiválasztása.</li><li>Beállítások mentése</li></ul>                                                  |
| 4 | Fel nyíl gomb    | Léptetés felfelé                                                                                                    |
| 5 | Jobbra nyíl gomb | Görgetés jobbra.                                                                                                    |
| 6 | Billentyűzet     | Számok, betűk és szimbólumok bevitele.                                                                                  |

|    | Elem                         | Funkció                                                                                                    |
|----|------------------------------|----------------------------------------------------------------------------------------------------|
| 7  | Alvó gomb                    | Alvó vagy Hibernált üzemmód engedélyezése.<br>A nyomtatót Alvó üzemmódból a következő<br>műveletek ébresztik fel: |
|    |                              | <ul> <li>Bármelyik gomb megnyomása</li> </ul>                                                                     |
|    |                              | <ul> <li>A tálca vagy a nyomtató elülső ajtajának<br/>kinyitása</li> </ul>                                        |
|    |                              | <ul> <li>Nyomtatási feladat küldése a számítógépről</li> </ul>                                                    |
|    |                              | <ul> <li>Visszaállítással történő bekapcsolás a fő<br/>tápkapcsolóval</li> </ul>                                  |
|    |                              | <ul> <li>Eszköz csatlakoztatása az USB-porthoz</li> </ul>                                                         |
| 8  | USB port                     | Csatlakoztasson egy flash-meghajtót a nyomta-<br>tóhoz.                                                           |
|    |                              | Megjegyzések:                                                                                                    |
|    |                              | <ul> <li>Csak az elülső USB-port támogatja a flash-<br/>meghajtókat.</li> </ul>                                   |
|    |                              | <ul> <li>Ez a funkció nem minden nyomtatómodellen<br/>érhető el.</li> </ul>                                       |
| 9  | Leállítás vagy<br>mégse gomb | Az összes nyomtatási tevékenység leállítása.                                                                      |
| 10 | Vissza gomb                  | Visszatérés az előző képernyőhöz.                                                                                 |
| 11 | Le nyíl gomb                 | Léptetés lefelé                                                                                                   |
| 12 | Kezdőlap gomb                | Visszatérés a képernyőre.                                                                                         |
| 13 | Jelzőfény                    | A nyomtató állapotának az ellenőrzése.                                                                            |

# A jelzőfényeknél és az Alvó gombnál látható színek megértése

A nyomtató kezelőpanelének jelzőfényeinél és az alvó gombnál látható szín a megfelelő nyomtatóállapotról tanúskodik.

| Jelzőfény                     | A nyomtató állapota                                          |
|-------------------------------|--------------------------------------------------------------|
| Кі                            | A nyomtató kikapcsolt vagy Hibernált üzemmódban van.         |
| Villogó zöld                  | A nyomtató bemelegszik, adatokat dolgoz fel vagy<br>nyomtat. |
| Folyamatosan világító<br>zöld | A nyomtató be van kapcsolva, tétlen.                         |
| Villogó vörös                 | A nyomtató felhasználói beavatkozást igényel.                |

| Alvó gomb fénye                                                                                                    | A nyomtató állapota                                             |
|----------------------------------------------------------------------------------------------------|-----------------------------------------------------------------|
| Ki                                                                                                    | A nyomtató kikapcsolt, inaktív vagy<br>üzemkész állapotban van. |
| Folyamatos aranysárga fény                                                                                             | A nyomtató alvó üzemmódban van.                                 |
| Villogó aranysárga                                                                                                    | A nyomtató Hibernált üzemmódba lép,<br>vagy felébred onnan.     |
| A gomb 0,1 másodpercig arany-<br>sárgán villog, majd teljesen kialszik<br>1,9 másodpercre, és ezt a ciklust<br>ismétli | A nyomtató Hibernált üzemmódban van.                            |

### A papírméret és a papírtípus beállítása

1 Lépjen a következő elemhez a nyomtató kezelőpaneljén:

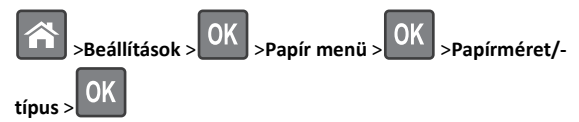

2 A fel és a le nyíl segítségével válassza ki a tálcát vagy adagolót, majd

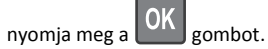

3 A fel és a le nyíl segítségével válassza ki a papírméretet, majd

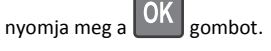

- **4** A fel és a le nyílgombbal válassza ki a papírtípust, majd nyomja meg
- a gombot a beállítások módosításához.

### Az univerzális papírbeállítások konfigurálása

Az univerzális papírméret egy felhasználó által definiált beállítás, amellyel olyan méretű papírokra nyomtathat, amelyek nem találhatók meg a nyomtató menüjében.

- A legkisebb támogatott Univerzális papírméret: 76 x 127 mm (3 x 5 hüvelyk), és csak a többfunkciós adagoló esetén támogatott.
- A legnagyobb támogatott Univerzális papírméret: 216 x 355,6 mm (8,5 x 14 hüvelyk), és az összes papírforrásnál támogatott.
- 1 Lépjen a következő elemhez a nyomtató kezelőpaneljén:

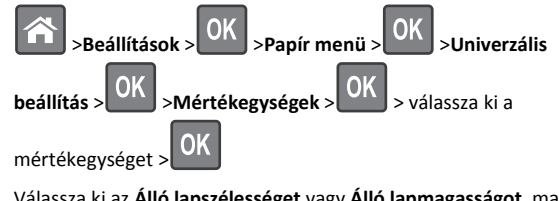

2 Válassza ki az Álló lapszélességet vagy Álló lapmagasságot, majd

nyomja meg a OK gombot.

3 A bal és a jobb nyílgombbal módosítsa a beállítást, majd nyomja

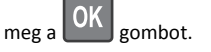

### A festék sötétségének beállítása

#### A beágyazott webkiszolgáló használata

1 Nyisson meg egy webböngészőt, és írja be a nyomtató IP-címét a címmezőbe.

#### Megjegyzések:

- Nézze meg a nyomtató IP-címét a Network/Ports (Hálózat/Jelentések) menü TCP/IP részében. Az IP-cím számok négyelemű, pontokkal elválasztott halmaza, például 123.123.123.123.
- Ha használ proxykiszolgálót, átmenetileg tiltsa le a weboldal megfelelő betöltése érdekében.
- 2 Kattintson a Beállítások >Nyomtatási beállítások >Minőség menü >Festék sötétsége pontra.
- 3 Állítsa be a festék sötétségét, majd kattintson a Küldés gombra.

### A nyomtató kezelőpaneljének használata

1 Lépjen a következő elemhez a nyomtató kezelőpaneljén:

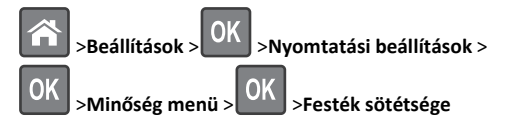

2 Állítsa be a festék sötétségét, majd nyomja meg az OK gombot.

### Nyomtatás flash-meghajtóról

#### Megjegyzések:

- A titkosított PDF-fájlok nyomtatása előtt a rendszer kérni fogja, hogy adja meg a fájl jelszavát a nyomtató kezelőpaneljén.
- Nem nyomtathat olyan fájlokat, amelyekhez nem rendelkezik nyomtatási jogosultsággal.
- 1 Helyezzen be egy flash-meghajtót az USB-portba.

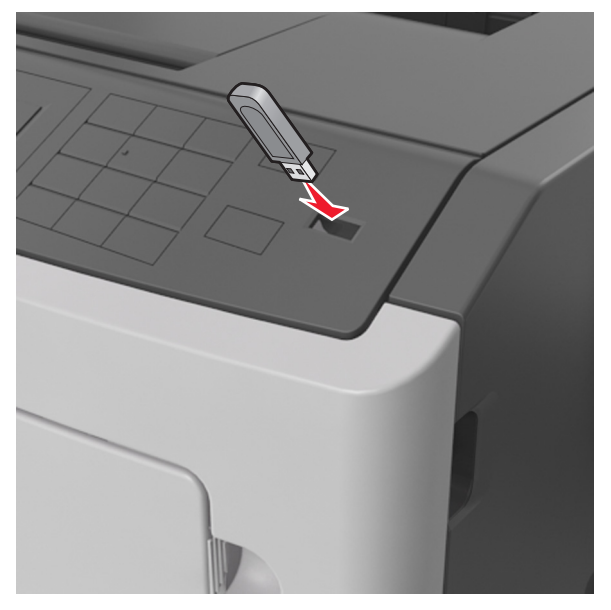

#### Megjegyzések:

- Ha csatlakoztatva van flash meghajtó, megjelenik egy flash meghajtó ikon a nyomtató kezelőpaneljén és a függőben lévő feladatok ikonban.
- Ha a flash-meghajtót olyankor helyezi be, amikor a nyomtató felhasználói beavatkozást igényel, például elakadás történt, a nyomtató nem veszi figyelembe a flash-meghajtót.
- Ha a flash-meghajtót olyankor helyezi be, amikor a nyomtató más nyomtatási feladatokat dolgoz fel, a Foglalt üzenet jelenik meg. A nyomtatási feladatok feldolgozása után lehetséges, hogy meg kell tekintenie a felfüggesztett feladatokat, hogy dokumentumokat tudjon nyomtatni a flash-meghajtóról.

Vigyázat - sérülésveszély: Memóriaeszközről való nyomtatás, olvasás vagy írás közben ne érjen hozzá a nyomtatóhoz vagy a memóriaeszközhöz az ábrán jelzett részen. Ellenkező esetben adatvesztés történhet.

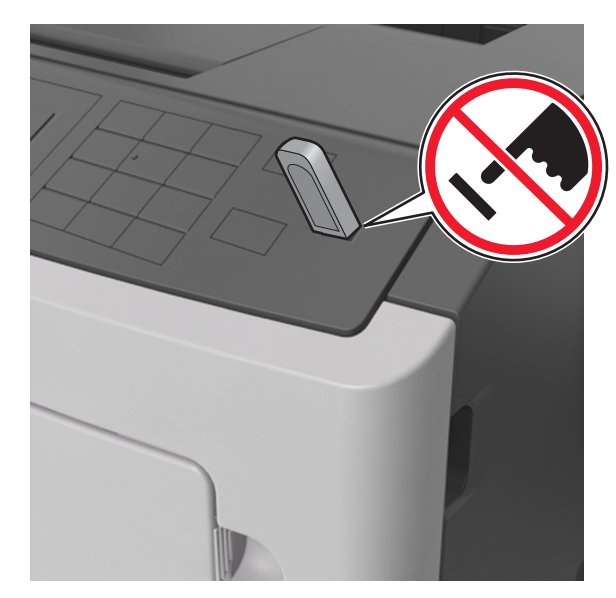

- 2 A nyomtató kezelőpaneljén válassza ki a kinyomtatni kívánt dokumentumot.
- 3 Válassza ki a bal és a jobb nyílgombbal a nyomtatási

példányszámot, majd nyomja meg a OK gombot.

- Ne távolítsa el a flash-meghajtót az USB-portból, amíg a dokumentum nyomtatása nem fejeződik be.
- Ha a kezdeti USB-menü képernyőből történő kilépés után a nyomtatóban hagyja a flash-meghajtót, a rajta lévő fájlok kinyomtatásához a függő feladatokat a nyomtató kezelőpaneljéről érheti el.

### Támogatott flash-meghajtók és fájltípusok

| Flash-meghajtó                                                                                                    | Fájltípus                                                                                                    |
|----------------------------------------------------------------------------------------------------|----------------------------------------------------------------------------------------------------|
| <ul> <li>Számos flash-meghajtó bizonyult a tesztelés után alkalmasnak a nyomtatóval való használatra. További információért fáradjon el oda, ahol a nyomtatót vásárolta.</li> <li>Megjegyzések: <ul> <li>A nagy sebességű USB flash-meghajtóknak támogatniuk kell a teljes sebességű szabványt. A kis sebességű USB-eszközök nem támogatottak.</li> <li>Az USB flash-meghajtóknak támogatniuk kell a FAT (File Allocation Table) rendszert. Az NTFS (New Technology File System) vagy más fájlrendszerrel formázott eszközök nem támogatottak.</li> </ul> </li> </ul> | Dokumentumok:<br>• .pdf<br>• .xps<br>Képek:<br>• .dcx<br>• .gif<br>• .JPEG vagy .jpg<br>• .bmp<br>• .pcx<br>• .TIFF vagy .tif<br>• .png |

# Nyomtatási feladat megszakítása a nyomtató vezérlőpaneljéről

A nyomtató vezérlőpanelén nyomja meg a 👗

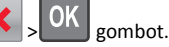

### Tálcák összekapcsolása és bontása

1 Nyisson meg egy webböngészőt, és írja be a nyomtató IP-címét a címmezőbe.

#### Megjegyzések:

- Nézze meg a nyomtató IP-címét a nyomtató kezelőpaneljén a Hálózatok/Portok menü TCP/IP opciója alatt. Az IP-cím számok négyelemű, pontokkal elválasztott halmaza, például 123.123.123.123.
- Ha használ proxykiszolgálót, átmenetileg tiltsa le a weboldal megfelelő betöltése érdekében.
- 2 Kattintson a Beállítások >Papír menü elemre.
- **3** Módosítsa az összekapcsolni kívánt tálcák papírméret és papírtípus beállításait.
  - Tálcák összekapcsolásához ellenőrizze, hogy a tálca papírmérete és -típusa egyezzen meg a másik tálcára beállítottal.
  - Tálcák összekapcsolásának megszüntetéséhez ellenőrizze, hogy a tálca papírmérete vagy -típusa nem egyezzen meg a másik tálcára beállítottal.

4 Kattintson a Küldés gombra.

**Megjegyzés:** A papírméret- és papírtípus-beállítások a nyomtató kezelőpaneljéről is módosíthatók. További információkért, lásd: "<u>A</u> papírméret és a papírtípus beállítása" a(z) 1. oldalon.

Vigyázat - sérülésveszély: A tálcába helyezett papírnak meg kell felelnie a nyomtatóban megadott papírtípusnak. Az égetőhenger hőmérséklete ugyanis a beállított papírtípustól függ. Nyomtatási hibák léphetnek fel, ha a beállításokat nem konfigurálják megfelelően.

## A 4,3 hüvelykes kijelzőjű nyomtatómodell használata

### Információk a nyomtatóról

### A nyomtató kezelőpaneljének használata

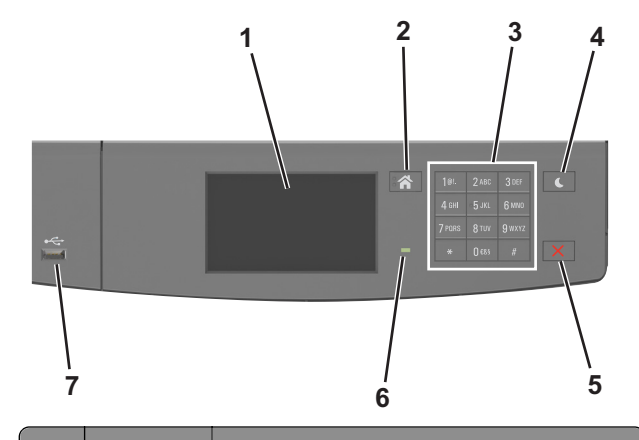

|   | Elem             | Funkció                                                                       |
|---|------------------|-------------------------------------------------------------------------------|
| 1 | Kijelző          | <ul> <li>A nyomtató állapotának és üzeneteinek megte-<br/>kintése.</li> </ul> |
|   |                  | <ul> <li>A nyomtató beállítása és kezelése.</li> </ul>                        |
| 2 | Kezdőlap<br>gomb | Visszatérés a képernyőre.                                                     |
| 3 | Billentyűzet     | Számok, betűk és szimbólumok bevitele.                                        |

|   | Elem                         | Funkció                                                                                                    |
|---|------------------------------|----------------------------------------------------------------------------------------------------|
| 4 | Alvó gomb                    | <ul> <li>Alvó vagy Hibernált üzemmód engedélyezése.</li> <li>A nyomtatót Alvó üzemmódból a következő<br/>műveletek ébresztik fel:</li> <li>A képernyő megérintése</li> <li>Bármelyik gomb megnyomása</li> <li>A tálca vagy a nyomtató elülső ajtajának kinyitása</li> <li>Nyomtatási feladat küldése a számítógépről</li> <li>Visszaállítással történő bekapcsolás a fő tápkap-<br/>csolóval</li> <li>Eszköz csatlakoztatása az USB-porthoz</li> </ul> |
| 5 | Leállítás vagy<br>mégse gomb | Az összes nyomtatási tevékenység leállítása.                                                                                                    |
| 6 | Jelzőfény                    | A nyomtató állapotának az ellenőrzése.                                                                                                    |
| 7 | USB port                     | Csatlakoztasson egy flash-meghajtót a nyomtatóhoz.<br>Megjegyzés: Csak az elülső USB-port támogatja a<br>flash-meghajtókat.                                                                                                    |

# A jelzőfényeknél és az Alvó gombnál látható színek megértése

A nyomtató kezelőpanelének jelzőfényeinél és az alvó gombnál látható szín a megfelelő nyomtatóállapotról tanúskodik.

| Jelzőfény                           | A nyomtató állapota                                  |                                                                 |
|-------------------------------------|------------------------------------------------------|-----------------------------------------------------------------|
| Кі                                  | A nyomtató kikapcsolt vagy Hibernált üzemmódban van. |                                                                 |
| Villogó zöld A nyomtató<br>nyomtat. |                                                      | bemelegszik, adatokat dolgoz fel vagy                           |
| Folyamatosan világító<br>zöld       | A nyomtató                                           | be van kapcsolva, tétlen.                                       |
| Villogó vörös A nyomtató            |                                                      | felhasználói beavatkozást igényel.                              |
| Alvó gomb fénye                     |                                                      | A nyomtató állapota                                             |
| Ki                                  |                                                      | A nyomtató kikapcsolt, inaktív vagy<br>üzemkész állapotban van. |
| Folyamatos aranysárga fény          |                                                      | A nyomtató alvó üzemmódban van.                                 |

| Villogó aranysárga                                                                                                    | A nyomtató Hibernált üzemmódba lép,<br>vagy felébred onnan. |
|----------------------------------------------------------------------------------------------------|-------------------------------------------------------------|
| A gomb 0,1 másodpercig arany-<br>sárgán villog, majd teljesen kialszik<br>1,9 másodpercre, és ezt a ciklust<br>ismétli | A nyomtató Hibernált üzemmódban van.                        |

### A kezdőképernyő

Amikor a nyomtató be van kapcsolva, a kijelzőn egy alap képernyő, a kezdőképernyő látható. Művelet kezdeményezéséhez használja a kezdőképernyőn található gombokat és ikonokat.

**Megjegyzés:** A kezdőképernyő a kezdőképernyő testreszabási beállításaitól, a rendszergazdai beállítástól és az aktív beágyazott megoldásoktól függően változhat.

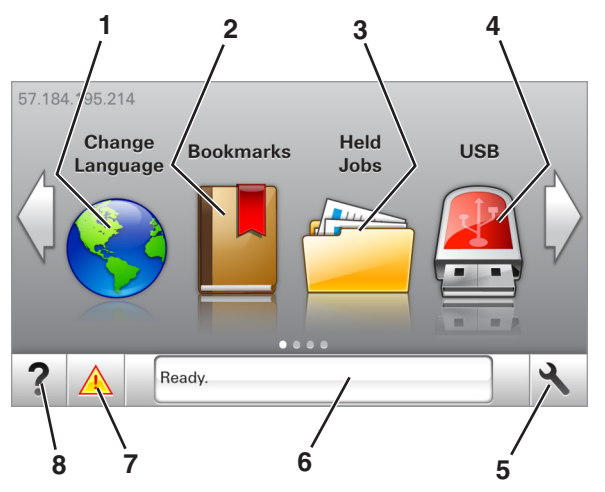

| Gomb |                       | Funkció                                                                                                    |
|------|-----------------------|----------------------------------------------------------------------------------------------------|
| 1    | Nyelvmódosítás        | A nyomtató elsődleges nyelvének módosítása.                                                                                                    |
| 2    | Könyvjelzők           | Könyvjelzők (URL-ek) létrehozása, rendezése és<br>mentése mappák és fájlhivatkozások fa nézetébe                                                                                              |
|      |                       | Megjegyzés: A fa nézet nem tartalmazza a<br>Forms and Favorites alatt létrehozott könyvjel-<br>zőket, és a fa nézetben található könyvjelzők<br>nem használhatók a Forms and Favorites alatt. |
| 3    | Várakozó<br>feladatok | Az összes aktuális függő feladat megjelenítése.                                                                                                    |
| 4    | USB                   | Fényképek és dokumentumok megtekintése,<br>kiválasztása vagy nyomtatása flash meghajtóról.                                                                                                    |
|      |                       | Megjegyzés: Ez az ikon csak akkor látható, ha<br>visszalép a kezdőképernyőre, miközben csatla-<br>koztatva van a nyomtatóhoz memóriakártya<br>vagy flash meghajtó.                            |
| 5    | Menük                 | A nyomtató menüinek elérése.<br><b>Megjegyzés:</b> Ezek a menük csak akkor érhetők<br>el, ha a nyomtató készen áll.                                                                           |

| Gomb |                   | Funkció                                                                                                    |
|------|-------------------|----------------------------------------------------------------------------------------------------|
| 6    | Állapotüzenet sáv | <ul> <li>Az aktuális nyomtatóállapot, mint például<br/>Kész vagy Foglalt megjelenítése.</li> <li>A nyomtató állapotának, mint például A<br/>képalkotó egység kifogyóban vagy Kazet-<br/>tában kevés a tinta megjelenítése.</li> <li>Beavatkozásra vonatkozó üzenetek és azok<br/>törlésére vonatkozó utasítások megjele-<br/>nítése.</li> </ul> |
| 7    | Állapot/Kellékek  | <ul> <li>Figyelmeztető vagy hibaüzenet megjele-<br/>nítése, amikor a feldolgozás folytatásához<br/>beavatkozás szükséges.</li> <li>További információkat tekinthet meg a<br/>nyomtató figyelmeztetéséről vagy üzene-<br/>téről, illetve azok törléséről.</li> </ul>                                                                             |
| 8    | Tippek            | Tartalomtól függő tájékoztatást jelenít meg.                                                                                                    |

#### Az alábbiak jelenhetnek még meg a kezdőképernyőn:

| Gomb                     | Funkció                                                      |
|--------------------------|--------------------------------------------------------------|
| Függő feladatok keresése | Aktuális függő feladatok keresése.                           |
| A felhasználó feladatai  | A felhasználó által mentett nyomtatási feladatok<br>elérése. |
| Profilok és megoldások   | Profilok és megoldások elérése.                              |

### Szolgáltatások

| Szolgáltatás                                        | Leírás                                                                                                    |
|-----------------------------------------------------|----------------------------------------------------------------------------------------------------|
| Figyelemfelhívó üzenet<br>riasztása                 | Ha egy figyelemfelhívó üzenet érint egy funkciót,<br>akkor ez az ikon megjelenik, és a piros jelzőfény<br>villogni kezd.                                                                                                    |
| Vigyázat!                                           | Hiba esetén megjelenik ez az ikon.                                                                                                    |
| A nyomtató IP-címe<br>Példa: <b>123.123.123.123</b> | A nyomtató IP-címe a kezdőképernyő bal felső<br>sarkában található, és számok négyelemű,<br>pontokkal elválasztott halmazaként jelenik meg.<br>Az IP-címet a beágyazott webkiszolgáló elérésére<br>használhatja, hogy akkor is megtekinthesse és<br>távolról módosíthassa a nyomtató beállításait, ha<br>nem tartózkodik a nyomtató közelében. |

### Az érintőképernyő gombjainak használata

**Megjegyzés:** A kezdőképernyő a kezdőképernyő testreszabási beállításaitól, a rendszergazdai beállítástól és az aktív beágyazott megoldásoktól függően változhat.

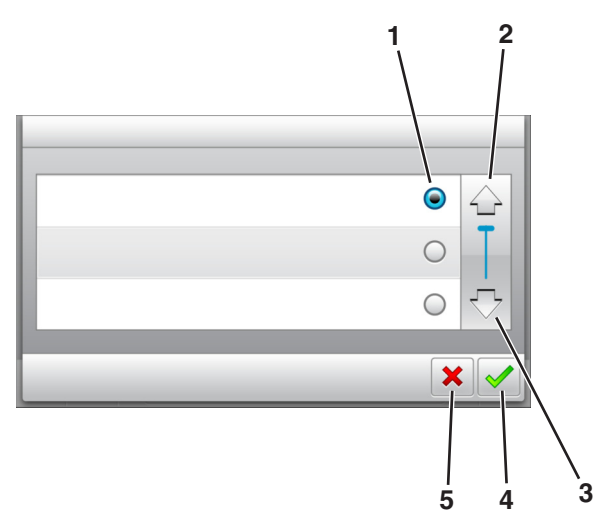

| ,<br> | Érintőképernyő-gomb | Funkció                                                                                                    |
|-------|---------------------|----------------------------------------------------------------------------------------------------|
| 1     | Választógomb        | Adott elem bejelölése vagy a jelölés törlése.                                                                      |
| 2     | Fel nyíl            | Léptetés felfelé                                                                                                   |
| 3     | Le nyíl             | Léptetés lefelé                                                                                                    |
| 4     | Elfogadás gomb      | Az adott beállítás mentése.                                                                                        |
| 5     | Mégse gomb          | <ul> <li>Az adott művelet vagy kijelölés vissza-<br/>vonása.</li> <li>Visszatérés az előző képernyőhöz.</li> </ul> |

| Gomb | Funkció                                                                       |
|------|-------------------------------------------------------------------------------|
|      | Visszatérés a képernyőre.                                                     |
| ?    | Környezetérzékeny Súgó párbeszédpanel megnyitása a<br>nyomtató kezelőpanelén. |

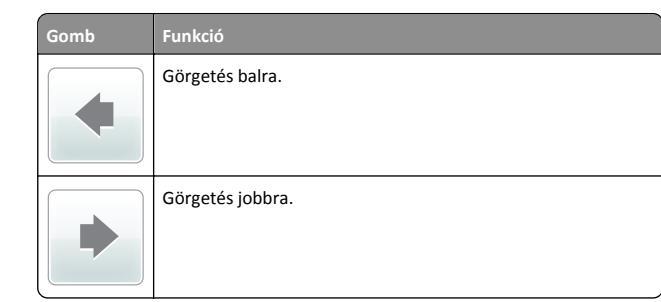

### A papírméret és a papírtípus beállítása

Lépjen a főképernyőről a következő elemhez:

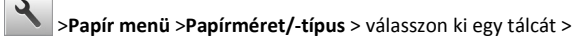

válassza ki a papírméretet vagy -típust > 💙

### Az univerzális papírbeállítások konfigurálása

Az univerzális papírméret egy felhasználó által definiált beállítás, amellyel olyan méretű papírokra nyomtathat, amelyek nem találhatók meg a nyomtató menüjében.

#### Megjegyzések:

- A legkisebb támogatott Univerzális papírméret: 76 x 127 mm (3 x 5 hüvelyk), és csak a többfunkciós adagoló esetén támogatott.
- A legnagyobb támogatott Univerzális papírméret: 216 x 355,6 mm (8,5 x 14 hüvelyk), és az összes papírforrásnál támogatott.
- 1 Lépjen a következő elemhez a nyomtató kezelőpaneljén:

>Papír menü >Univerzális beállítás >Mértékegységek >

válassza ki a mértékegységet >

- 2 Érintse meg az Álló lapszélesség vagy az Álló lapmagasság lehetőséget.
- 3 Válassza ki a szélességet vagy a magasságot, majd érintse meg a

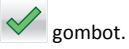

### Nyomtatás flash-meghajtóról

#### Megjegyzések:

- A titkosított PDF-fájlok nyomtatása előtt a rendszer kérni fogja, hogy adja meg a fájl jelszavát a nyomtató kezelőpaneljén.
- Nem nyomtathat olyan fájlokat, amelyekhez nem rendelkezik nyomtatási jogosultsággal.
- 1 Helyezzen be egy flash-meghajtót az USB-portba.

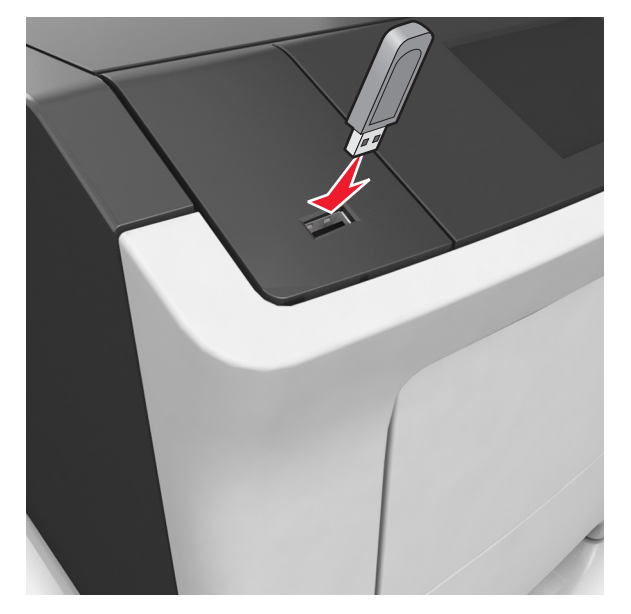

#### Megjegyzések:

- Ha csatlakoztatva van flash meghajtó, megjelenik egy flash meghajtó ikon a főképernyőn.
- Ha a flash-meghajtót olyankor helyezi be, amikor a nyomtató felhasználói beavatkozást igényel, például elakadás történt, a nyomtató nem veszi figyelembe a flash-meghajtót.
- Ha a flash-meghajtót olyankor helyezi be, amikor a nyomtató más nyomtatási feladatokat dolgoz fel, a Foglalt üzenet jelenik meg. A nyomtatási feladatok feldolgozása után lehetséges, hogy meg kell tekintenie a felfüggesztett feladatokat, hogy dokumentumokat tudjon nyomtatni a flash-meghajtóról.

Vigyázat - sérülésveszély: Memóriaeszközről való nyomtatás, olvasás vagy írás közben ne érjen hozzá a nyomtatóhoz vagy a memóriaeszközhöz az ábrán jelzett részen. Ellenkező esetben adatvesztés történhet.

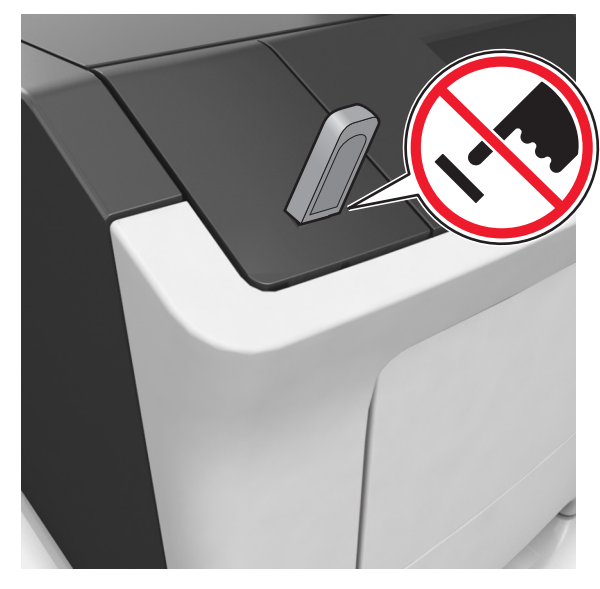

- 2 A nyomtató kezelőpaneljén érintse meg a kinyomtatni kívánt dokumentumot.
- 3 Érintse meg a nyilakat a nyomtatási példányszám megadásához, majd érintse meg a Nyomtatás lehetőséget.

- Ne távolítsa el a flash-meghajtót az USB-portból, amíg a dokumentum nyomtatása nem fejeződik be.
- Ha a kezdeti USB-menü képernyőből történő kilépés után a nyomtatóban hagyja a flash-meghajtót, a rajta lévő fájlok kinyomtatásához érintse meg a kezdőképernyő Függő feladatok elemét.

### Támogatott flash meghajtók és fájltípusok

| Flash-meghajtó                                                                                                    | Fájltípus                                                                                                    |
|----------------------------------------------------------------------------------------------------|----------------------------------------------------------------------------------------------------|
| Számos flash-meghajtó bizonyult a tesztelés után alkal-<br>masnak a nyomtatóval való használatra. További informá-<br>cióért fáradjon el oda, ahol a nyomtatót vásárolta.<br><b>Megjegyzések:</b>                                                                                                    | Dokumentumok:<br>• .pdf<br>• .xps<br>Képek:<br>• .dcx<br>• .gif<br>• .jpeg vagy .jpg<br>• .bmp<br>• .pcx<br>• .tiff vagy .tif<br>• .png<br>• .fls |
| <ul> <li>A nagy sebességű USB flash-meghajtóknak<br/>támogatniuk kell a teljes sebességű szabványt. Kis<br/>sebességű USB eszköz nem támogatott.</li> <li>Az USB flash-meghajtóknak támogatniuk kell a FAT<br/>(File Allocation Table) rendszert. Az NTFS (New<br/>Technology File System) vagy más fájlrendszerrel<br/>formázott eszközök nem támogatottak.</li> </ul> |                                                                                                    |

# Nyomtatási feladat megszakítása a nyomtató kezelőpaneljéről

1 Érintse meg a nyomtató kezelőpaneljén a Feladat törlése elemet

vagy nyomja meg a billentyűzeten a 🔀 gombot.

2 Válassza ki a megszakítandó nyomtatási feladatot, majd nyomja meg a **Kijelölt feladatok törlése** gombot.

**Megjegyzés:** Ha megnyomja a gombot, akkor a **Folytatás** gombbal térhet vissza a kezdőképernyőhöz.

### A festék sötétségének beállítása

#### A beágyazott webkiszolgáló használata

1 Nyisson meg egy webböngészőt, és írja be a nyomtató IP-címét a címmezőbe.

#### Megjegyzések:

- Tekintse meg a nyomtató IP-címét a nyomtató főképernyőjén. Az IP-cím számok négyelemű, pontokkal elválasztott halmaza, például 123.123.123.123.
- Ha használ proxykiszolgálót, átmenetileg tiltsa le a weboldal megfelelő betöltése érdekében.
- 2 Kattintson a Beállítások >Nyomtatási beállítások >Minőség menü >Festék sötétsége pontra.
- **3** Módosítsa a beállítást, majd kattintson a **Küldés** gombra.

#### A nyomtató kezelőpaneljének használata

1 Lépjen a kezdőképernyőről a következő elemhez:

>Beállítások >Nyomtatási beállítások >Minőség menü >Festék sötétsége

2 Módosítsa a beállítást, majd érintse meg a 💙 elemet.

### Tálcák összekapcsolása és bontása

1 Nyisson meg egy webböngészőt, és írja be a nyomtató IP-címét a címmezőbe.

#### Megjegyzések:

- Tekintse meg a nyomtató IP-címét a nyomtató főképernyőjén. Az IP-cím számok négyelemű, pontokkal elválasztott halmaza, például 123.123.123.123.
- Ha használ proxykiszolgálót, átmenetileg tiltsa le a weboldal megfelelő betöltése érdekében.
- 2 Kattintson a Beállítások >Papír menü elemre.
- **3** Módosítsa az összekapcsolni kívánt tálcák papírméret és papírtípus beállításait.
  - Tálcák összekapcsolásához ellenőrizze, hogy a tálca papírmérete és -típusa egyezzen meg a másik tálcára beállítottal.
  - Tálcák összekapcsolásának megszüntetéséhez ellenőrizze, hogy a tálca papírmérete vagy -típusa nem egyezzen meg a másik tálcára beállítottal.
- 4 Kattintson a Küldés gombra.

**Megjegyzés:** A papírméret- és papírtípus-beállítások a nyomtató kezelőpaneljéről is módosíthatók. További információkért, lásd: <u>"A papírméret és a papírtípus beállítása" a(z) 5. oldalon</u>.

Vigyázat - sérülésveszély: A tálcába helyezett papírnak meg kell felelnie a nyomtatóban megadott papírtípusnak. Az égetőhenger hőmérséklete ugyanis a beállított papírtípustól függ. Nyomtatási hibák léphetnek fel, ha a beállításokat nem konfigurálják megfelelően.

### A kezdőképernyő-alkalmazások beállítása és használata

### A számítógép IP-címének keresése

#### Útmutatás Windows-felhasználók számára

- 1 A parancssor megnyitásához írja be a Futtatás párbeszédablakba: cmd.
- 2 Írja be: ipconfig, majd keresse meg az IP-címet.

#### Macintosh-felhasználók számára

- 1 Az Apple menüben a System Preferences (Rendszerbeállítások) lehetőségnél válassza ki a **Network** (Hálózat) elemet.
- 2 Válassza ki a kapcsolattípust, majd kattintson az Advanced (Speciális) >TCP/IP elemre.
- 3 Keresse meg az IP-címet.

### A beépített webkiszolgáló megnyitása

A Beépített webszerver a nyomtató weboldala, amelyen lehetősége van a nyomtató beállításainak megtekintésére és távoli konfigurálására, akkor is, ha fizikailag távol van a készüléktől.

- 1 Nézze meg a nyomtató IP-címét:
  - A nyomtató kezelőpanelének főképernyőjéről
  - A Network/Ports menü TCP/IP részéből
  - A hálózati beállítási oldalt vagy menübeállítási oldalt kinyomtatva, és megkeresve a TCP/IP részt

**Megjegyzés:** Az IP-cím számok négyelemű, pontokkal elválasztott halmaza, például **123.123.123.123**.

- **2** Nyisson meg egy webböngészőt, és írja be a nyomtató IP-címét a címmezőbe.
- **3** Nyomja le az **Enter** billentyűt.

**Megjegyzés:** Ha használ proxykiszolgálót, átmenetileg tiltsa le a weboldal megfelelő betöltése érdekében.

### A kezdőképernyő testreszabása

1 Nyisson meg egy webböngészőt, és írja be a nyomtató IP-címét a címmezőbe.

Megiegvzés: Tekintse meg a nyomtató IP-címét a nyomtató főképernyőjén. Az IP-cím számok négyelemű, pontokkal elválasztott halmaza, például 123.123.123.123.

- 2 Próbálkozzon az alábbiakkal:
  - Jelenítse meg vagy rejtse el az alapvető nyomtatófunkciók ikonjait.
    - a Kattintson a Beállítások >Általános beállítások >Kezdőképernyő testreszabása lehetőségre.
    - **b** A jelölőnégyzetek bekapcsolásával adható meg, hogy melyik ikon jelenjen meg a kezdőképernyőn.

Megjegyzés: Ha törli valamelyik ikon melletti jelölőnégyzetet, az ikon nem jelenik meg a kezdőképernyőn.

- c Kattintson a Küldés gombra.
- Testre szabhatja az adott alkalmazás ikonját. További tudnivalók itt: "Információ keresése a kezdőképernyő alkalmazásairól" a(z) 7. oldalon vagy az alkalmazás dokumentációjában találhatók.

### A kezdőképernyő-alkalmazások aktiválása

#### Információ keresése a kezdőképernyő alkalmazásairól

A nyomtató megvásárláskor előre telepített kezdőképernyőalkalmazásokkal rendelkezik. Használat előtt először aktiválnia kell és be kell állítania az alkalmazásokat a beépített webszerver használatával. A beépített webszerver elérésére vonatkozó tudnivalók: "A beépített webkiszolgáló megnyitása" a(z) 6. oldalon.

A kezdőképernyő-alkalmazások konfigurálásával és használatával kapcsolatos részletes tudnivalókért forduljon ahhoz a céghez, ahol az adott nyomtatót vásárolta.

#### Háttér és készenléti képernyő használata

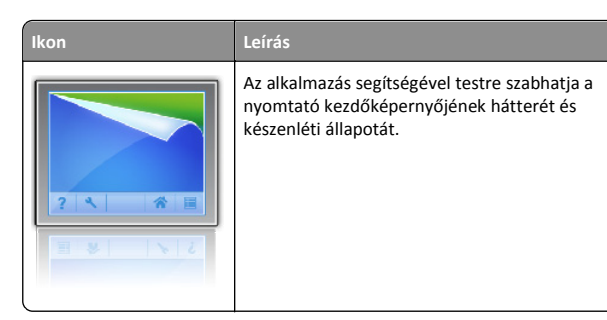

1 Lépjen a főképernyőről a következő elemhez:

Háttér módosítása > válassza ki az alkalmazni kívánt hátteret

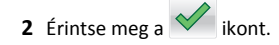

### Az Űrlapok és Kedvencek beállítása

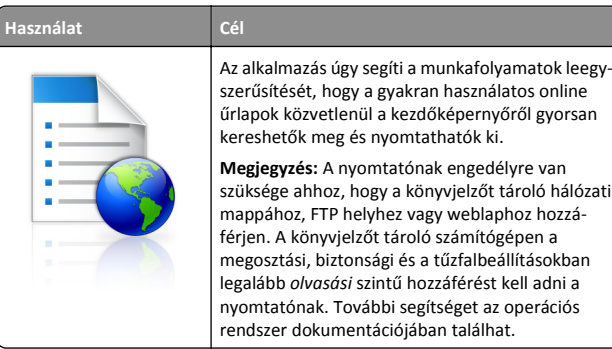

űrlapok közvetlenül a kezdőképernyőről gyorsan kereshetők meg és nyomtathatók ki. Megjegyzés: A nyomtatónak engedélyre van szüksége ahhoz, hogy a könyvjelzőt tároló hálózati mappához, FTP helyhez vagy weblaphoz hozzáférjen. A könyvjelzőt tároló számítógépen a megosztási, biztonsági és a tűzfalbeállításokban legalább olvasási szintű hozzáférést kell adni a nyomtatónak. További segítséget az operációs rendszer dokumentációjában találhat.

1 Nyisson meg egy webböngészőt, és írja be a nyomtató IP-címét a címmezőbe.

Megjegyzés: Tekintse meg a nyomtató IP-címét a nyomtató főképernyőjén. Az IP-cím számok négyelemű, pontokkal elválasztott halmaza, például 123.123.123.123.

- 2 Kattintson a Beállítások >Alkalmazások >Alkalmazások kezelése >Űrlapok és kedvencek lehetőségre.
- 3 Kattintson a Hozzáadás gombra, majd adja meg az egyéni beállításokat.

#### Megjegyzések:

- Az adott beállításra vonatkozóan tájékoztatásért vigye az egérmutatót az egyes mezők fölé.
- Ha meg szeretne bizonyosodni a könyvjelző helvbeállításainak helvességéről, íria be a gazdagép helves IP-címét, ahol a könyvjelző található. A gazdagép IP-címének hozzáférésével kapcsolatosan további tájékoztatásért lásd: "A számítógép IP-címének keresése" a(z) 6. oldalon.
- Győződjön meg róla, hogy a nyomtató jogosult-e a könyvjelzőt tartalmazó mappa hozzáférésére.
- 4 Kattintson az Alkalmaz gombra.

Az alkalmazás használatához érintse meg a nyomtató kezdőképernyőjén az Űrlapok és Kedvencek elemet, majd az űrlapkategóriákon átnavigálhat, illetve az űrlap száma, neve vagy leírása alapján keresést végezhet.

#### Az Energiatakarékos beállítások bemutatása

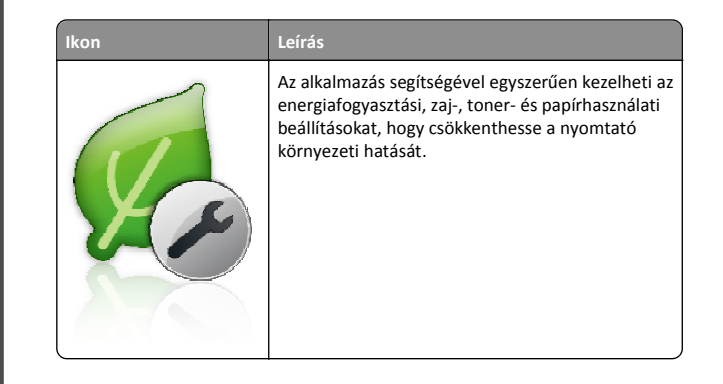

### A távoli kezelőpanel beállítása

Ezzel az alkalmazással a nyomtató kezelőpanelje akkor is használható, amikor a felhasználó fizikailag nincs a hálózati nyomtató közelében. Számítógépének képernyőjéről megjelenítheti a nyomtató állapotát, feloldhatja a felfüggesztett feladatokat, létrehozhat könyvjelzőket és más egyéb nyomtatási feladatokat is elvégezhet.

1 Nyisson meg egy webböngészőt, és írja be a nyomtató IP-címét a címmezőbe.

Megiegyzés: Tekintse meg a nyomtató IP-címét a nyomtató főképernyőjén. Az IP-cím számok négyelemű, pontokkal elválasztott halmaza, például 123.123.123.123.

- 2 Kattintson a Beállítások >Távoli vezérlőpanel beállításai lehetőségre.
- 3 Jelölje be a Engedélyezés négyzetet, majd adja meg az egyéni beállításokat.
- 4 Kattintson a Küldés gombra.

Az alkalmazás használatához kattintson a Távoli vezérlőpanel >VNC kisalkalmazás indítása elemre.

### Konfiguráció importálása és exportálása

Lehetőség van a konfigurációs beállítások exportálására egy szöveges fáilba, maid a fáil importálására a beállítások másik nyomtatóra történő alkalmazásához.

1 Nyisson meg egy webböngészőt, és írja be a nyomtató IP-címét a címmezőbe.

Megjegyzés: Tekintse meg a nyomtató IP-címét a nyomtató főképernyőién. Az IP-cím számok négyelemű, pontokkal elválasztott halmaza, például 123.123.123.123.

- 2 Egy adott alkalmazás beállításainak exportálásához vagy importálásához tegye a következőket:
  - a Kattintson Beállítások >Alkalmazások >Alkalmazások kezelése lehetőségre.
  - **b** A telepített alkalmazások listájában kattintson a konfigurálni kívánt alkalmazás nevére.
  - c Kattintson a Konfigurálás lehetőségre, majd tegye a következők egyikét:
    - Egy adott konfiguráció fájlba való mentéséhez válassza az Exportálás lehetőséget, majd kövesse a számítógép képernyőjén megjelenő utasításokat a konfigurációs fájl mentéséhez.

#### Megjegyzések:

- A konfigurációs fáil mentésekor megadhat egyedi fájlnevet vagy használhatja az alapértelmezettet is.
- Ha "JVM memória megtelt" hiba fordul elő, akkor ismételje meg az exportálási eljárást, amíg nem történik meg a konfigurációs fájl mentése.
- A konfigurációs beállításoknak fájlból történő importálásához kattintson az Importálás lehetőségre, majd tallózással keresse meg az elmentett konfigurációs fáilt, amely egy korábban konfigurált nyomtatóról lett importálva.

#### Megjegyzések:

- A konfigurációs fájl importálása előtt eldöntheti, hogy először megtekinti azt vagy közvetlenül betölti.
- Ha időtúllépés történik és üres képernyő jelenik meg, akkor frissítse a webböngészőt, majd kattintson az Alkalmaz elemre.
- 3 Több alkalmazás beállításainak exportálásához vagy importálásához tegye a következőket:
  - a Kattintson a Beállítások >Importálás/exportálás elemre.
  - **b** Tegye az alábbiak valamelyikét:
    - A konfigurációs fájl exportálásához válassza a Beépített megoldások beállításai fájl exportálása lehetőséget, majd kövesse a számítógép képernyőjén megjelenő utasításokat a konfigurációs fájl mentéséhez.
    - A konfigurációs fájl importálásához tegye a következőket:
      - 1 Kattintson a Beépített megoldások beállításai fájl importálása >Fájl kijelölése , lehetőségre, majd tallózással keresse meg az elmentett konfigurációs fájlt, amely egy korábban konfigurált nyomtatóról lett importálva.
      - 2 Kattintson a Küldés gombra.

## **Nyomtatás**

### Dokumentum nyomtatása

- 1 Állítsa be a betöltött papírnak megfelelő papírtípust és papírméretet a nyomtató kezelőpaneljéről a Papír menüben.
- 2 Nyomtassa ki a dokumentumot:

#### Windows rendszeren

- a Miközben a dokumentum látható, kattintson a Fájl > Nyomtatás parancsra.
- **b** Kattintson a **Tulaidonságok**, a **Beállítások**, a **Beállítás** vagy a Jellemzők parancsra.
- c Szükség esetén módosítsa a beállításokat.
- d Kattintson az OK >Nyomtatás lehetőségre.

#### Macintosh rendszeren

- a Adja meg a szükséges beállításokat az Oldalbeállítás párbeszédpanelen:
  - 1 Miközben a dokumentum látható, kattintson a Fájl >Oldalbeállítás parancsra.
  - 2 Válassza ki a papírméretet, vagy hozzon létre egy egyéni méretet a betöltött papírnak megfelelően.
  - 3 Kattintson az OK gombra.
- **b** Adja meg a szükséges beállításokat az Oldalbeállítás párbeszédpanelen:
  - 1 Miközben a dokumentum látható, kattintson a File (Fájl) >Print (Nyomtatás) parancsra. Ha szükséges, kattintson a kibontó háromszögre, hogy több lehetőséget lásson.
  - 2 A Print (Nyomtatás) párbeszédpanelen és a helyi menükben módosítsa a beállításokat szükség esetén.

Megjegyzés: Egy adott típusú papírra történő nyomtatáshoz módosítsa a papírméret beállítását a betöltött papírnak megfelelően, vagy válassza ki a megfelelő tálcát vagy adagolót.

3 Kattintson a Print (Nyomtatás) parancsra.

### Nyomtatási feladat törlése a számítógépről

#### Útmutatás Windows-felhasználók számára

- 1 Nyissa meg a nyomtatók mappát, majd válassza ki a nyomtatót.
- 2 Válassza ki a nyomtatási sorból azt a feladatot, amelyet le szeretne állítani, majd törölje.

### Macintosh-felhasználók számára

- 1 Az Apple menü Rendszerbeállítások eleménél keresse meg a nyomtatóját.
- 2 Válassza ki a nyomtatási sorból azt a feladatot, amelyet le szeretne állítani, maid törölie.

## Papír és speciális adathordozó betöltése

### Tálcák betöltése

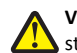

VIGYÁZAT! SÉRÜLÉSVESZÉLY: A berendezés stabilitásvesztésének elkerülése érdekében minden egyes tálcába külön-külön töltse be a papírt. A többi tálcát tartsa csukva, amíg szüksége nincs rájuk.

1 Húzza ki teljesen a tálcát.

Megjegyzés: Ne távolítsa el a tálcákat, amíg nyomtatás zajlik, vagy amíg a Foglalt felirat látszik a nyomtató képernyőjén. Ha így tesz, az elakadást okozhat.

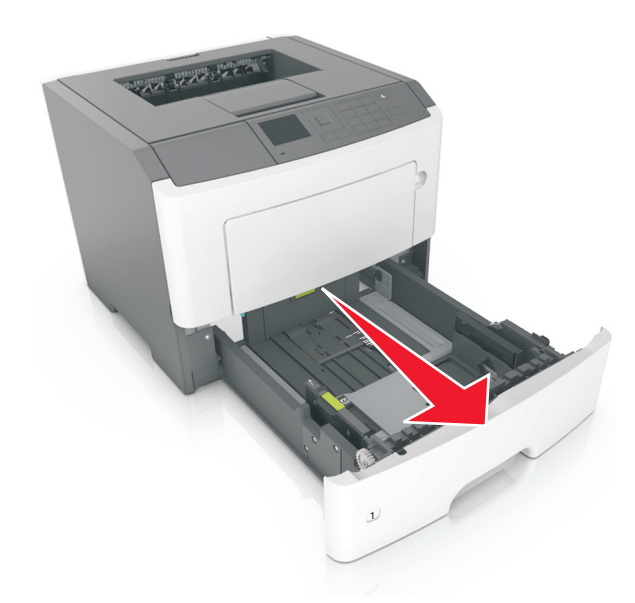

2 Nyomja össze a papírszélesség-vezető fület, majd csúsztassa a megfelelő pozícióba a betöltendő papírmérethez.

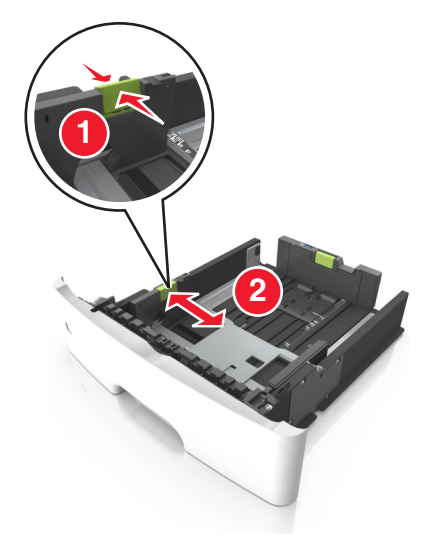

**3** Nyomja össze a papírhosszúság-vezető fület, majd csúsztassa a megfelelő pozícióba a betöltendő papírmérethez.

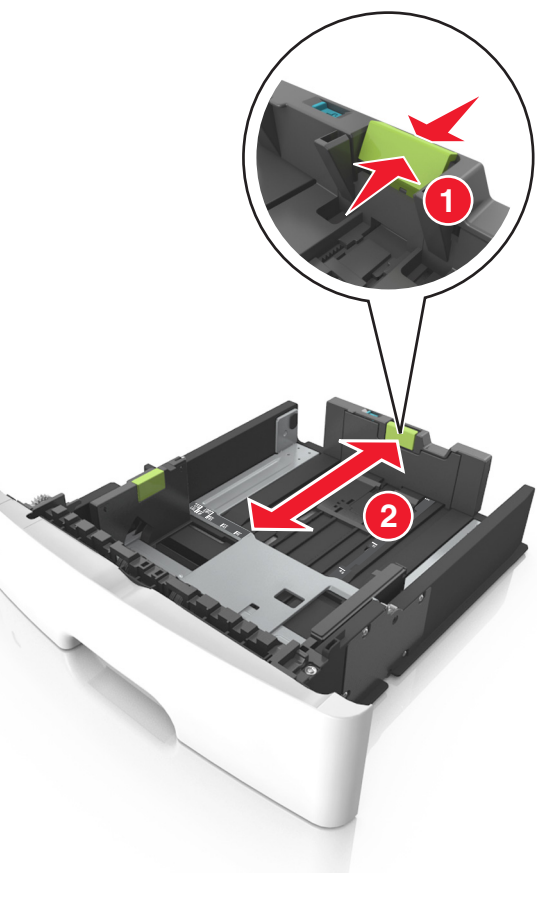

#### Megjegyzések:

- Egyes papírméreteknél, így a letter, legal és A4 méretnél, nyomja össze a papírhosszúság-vezetőket, majd csúsztassa őket hátra a hosszúság beállításához.
- Legal méretű papír betöltésekor a papírhosszúság-vezetők túlnyúlnak a tálca talpán, így a papír beporosodhat. Annak érdekében, hogy a portól megvédje a papírt, vásárolhat külön egy porvédő fedelet. További információért forduljon az ügyfélszolgálathoz.
- Ha A6-os méretű papírt szeretne betölteni a normál tálcába, akkor nyomja össze a papírhosszúság-vezetőket, majd csúsztassa azokat a tálca közepére, az A6-os méret pozíciójába.

 Győződjön meg arról, hogy a hossz- és szélvezetők illeszkedjenek a tálca alján lévő papírméret-mutatókhoz.

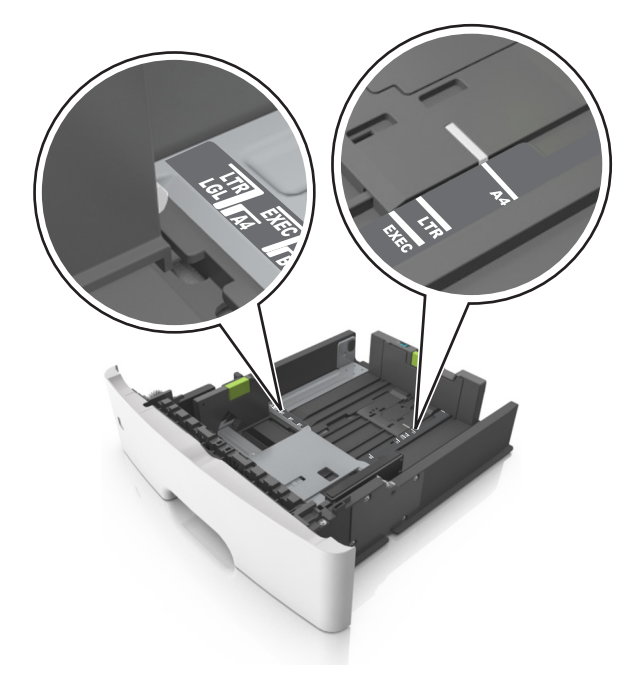

**4** Hajlítsa meg és legyezze meg párszor a papírköteget, hogy a papírlapok ne tapadjanak össze. Ne hajtsa meg, és ne gyűrje össze a papírt. Egyenesítse ki a köteg szélét egy egyenes felületen.

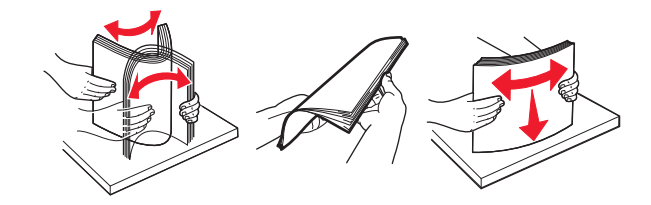

**5** Töltse be a papírköteget.

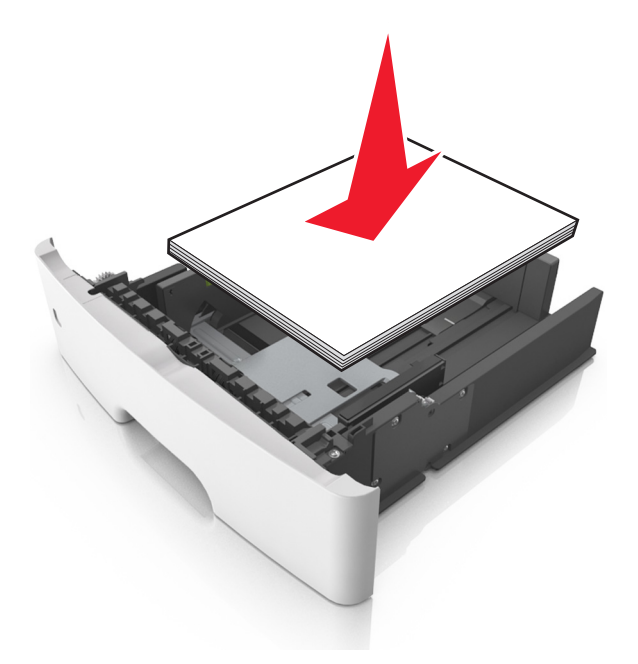

#### Megjegyzések:

- Ha újrahasznosított vagy előnyomott papírt használ, a nyomtatandó oldallal lefelé töltse be.
- Előlyukasztott papírt úgy helyezzen be, hogy a felső élnél lévő lyukak a tálca eleje felé essenek.
- Fejléces papír betöltése esetén helyezze a lapot fejjel lefelé úgy, hogy annak felső éle a tálca eleje felé essen. A kétoldalas nyomtatáshoz a fejléces papírt a nyomtatott felületével lefelé töltse be a tálca elülső feléhez.
- Ügyeljen, hogy a papírköteg felső lapja a szélességvezető oldalán látható maximális feltöltési jel alatt legyen.

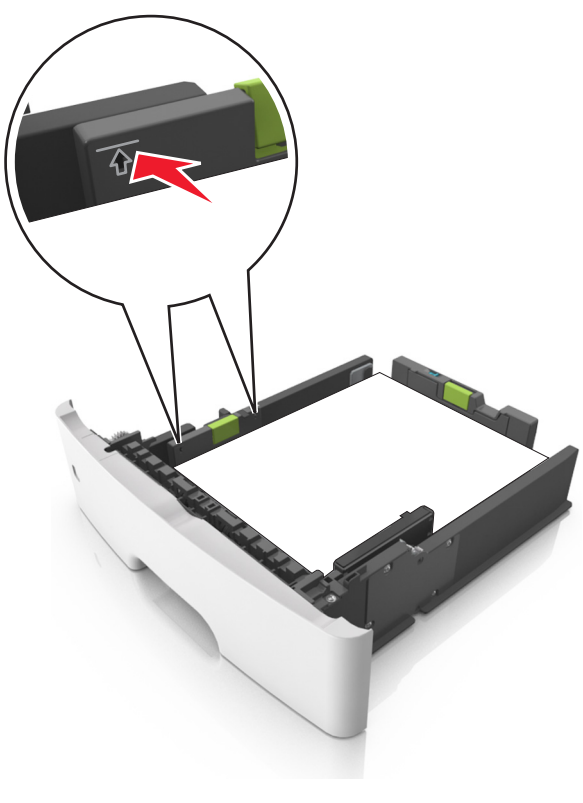

6 Helyezze vissza a tálcát.

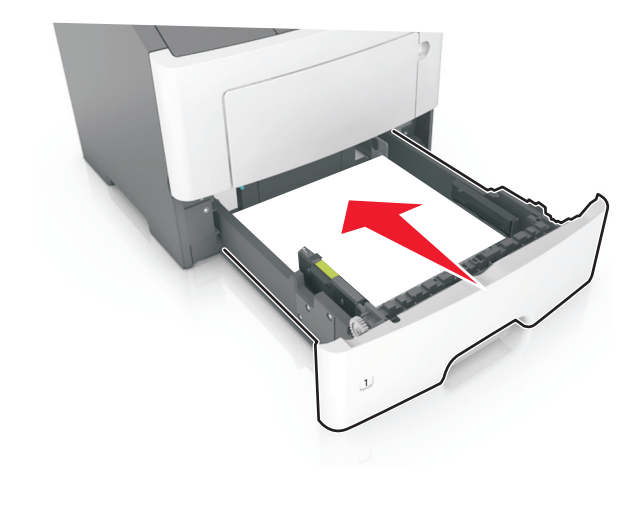

7 Állítsa be a nyomtató kezelőpaneljének Papír menüjében a papírtípust és papírméretet úgy, hogy az megegyezzen a tálcába töltött papírral.

**Megjegyzés:** A papírelakadások és a nem megfelelő minőségű nyomtatás elkerülése érdekében a megfelelő papírméretet és - típust állítsa be.

### Hordozó betöltése a többcélú adagolóba

Használja a többcélú adagolót, ha többféle méretű és típusú papírra vagy speciális hordozóra - úgy mint kártyák, fóliák és borítékok szeretne nyomtatni. Fejléces papírra történő egyoldalas nyomtatás esetén is használhatja.

**1** Nyissa ki a többcélú adagolót.

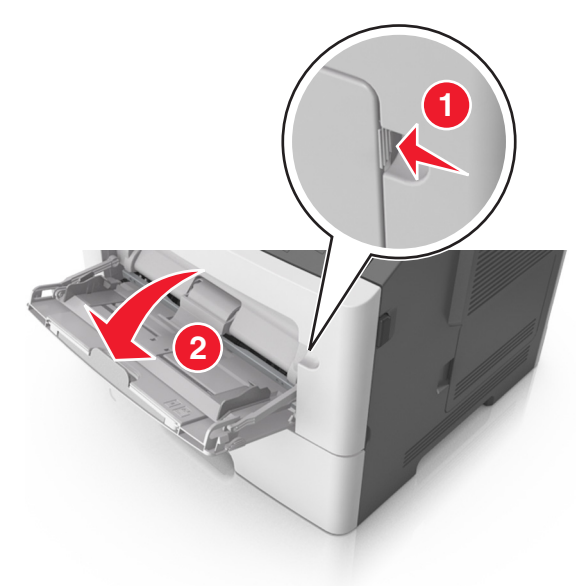

a Húzza ki a többcélú adagoló hosszabbítóját.

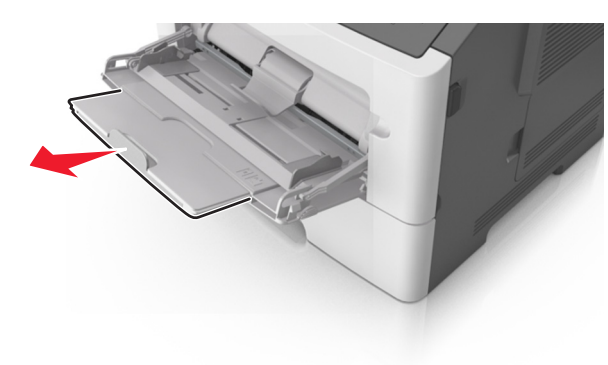

b Húzza ki a hosszabbítót finoman úgy, hogy a többcélú adagoló teljesen ki legyen bővítve, és nyitva legyen.

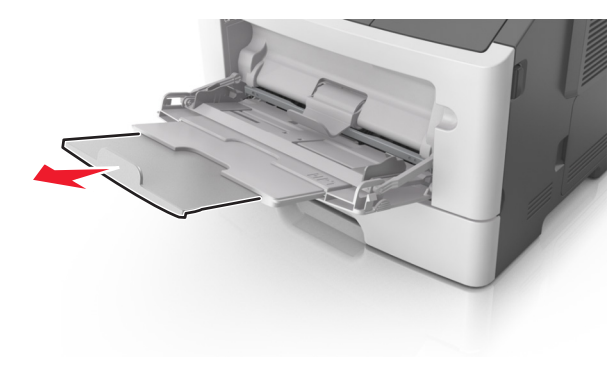

**2** Nyomja össze a bal oldali papírszélesség-vezető fület, majd tolja a papírvezetőket a megfelelő pozícióba a betöltendő papírhoz.

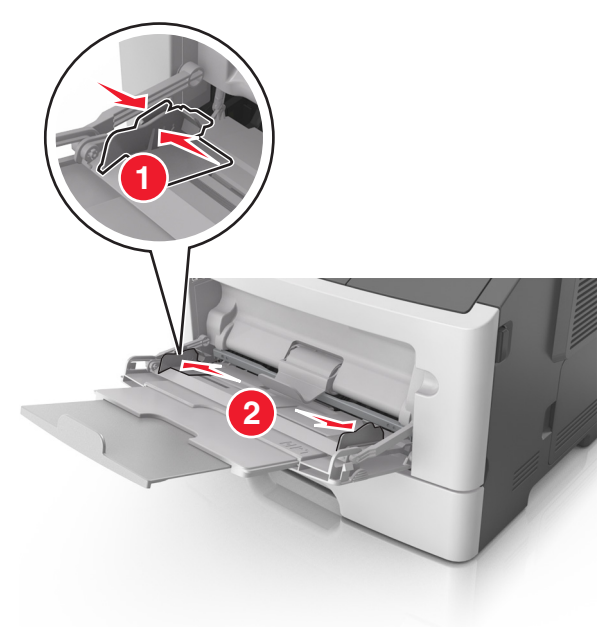

- **3** Készítse elő a papírt vagy speciális hordozót a betöltéshez.
  - Hajlítsa meg és legyezze meg párszor a papírköteget, hogy a papírlapok ne tapadjanak össze. Ne hajtsa meg, és ne gyűrje össze a papírt. Egyenesítse ki a köteg szélét egy egyenes felületen.

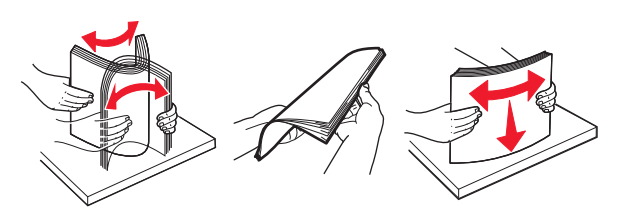

 Az írásvetítő fóliákat az élüknél fogja meg. Hajlítsa meg és legyezze meg párszor a fóliaköteget, hogy a fóliák ne tapadjanak össze. Egyenesítse ki a köteg szélét egy egyenes felületen.

**Megjegyzés:** Óvakodjon az írásvetítő-fóliák nyomtatási oldalának megérintésétől. Ügyeljen rá, hogy ne karcolja meg őket.

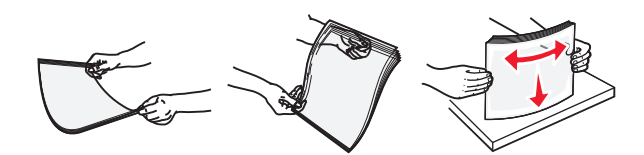

 Hajlítsa meg és legyezze meg párszor a borítékköteget, hogy a borítékok ne tapadjanak össze. Egyenesítse ki a köteg szélét egy egyenes felületen.

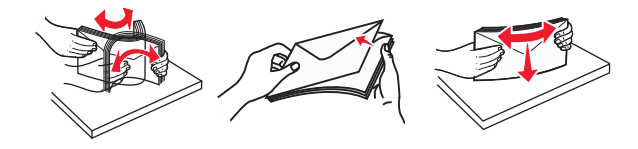

4 Adagolja be a papírt vagy speciális hordozót.

- Ne erőltesse be a papírt vagy speciális adathordozót a többcélú adagolóba.
- Figyeljen arra, hogy a papír vagy speciális hordozó a papírtöltés maximum jelzése alatt legyen, amely a papírvezetőkön látható. A tálca túltöltése papírelakadást okozhat.

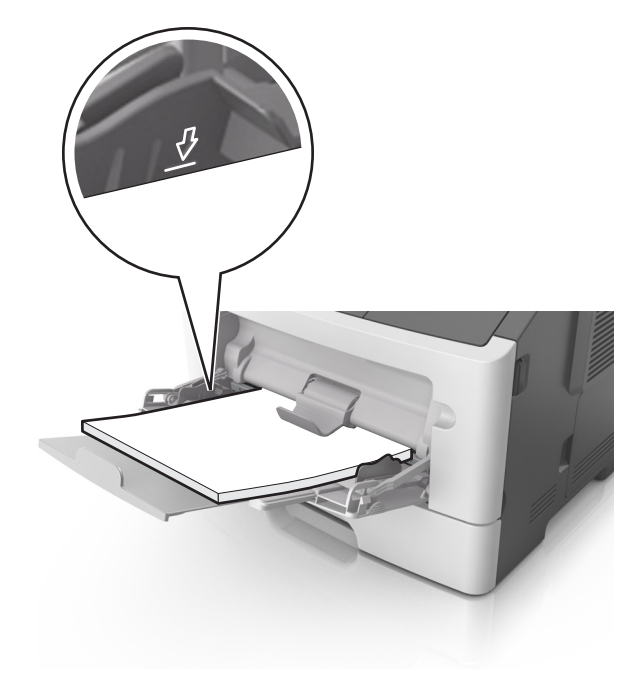

 A papírt, írásvetítő-fóliákat és kártyacsomagot a javasolt nyomtatható oldallal felfelé és a felső éllel előre töltse be a nyomtatóba. További információ az írásvetítő fóliák betöltésével kapcsolatban a fólia csomagolásán található.

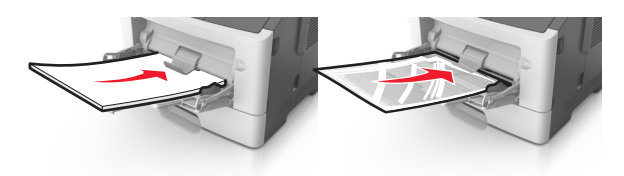

**Megjegyzés:** A6-os méretű papír beadagolása esetén biztosítsa, hogy a többcélú adagoló hosszabbítója lazán illeszkedjen a papír széléhez annak érdekében, hogy az utolsó néhány papírlap a helyén maradjon.

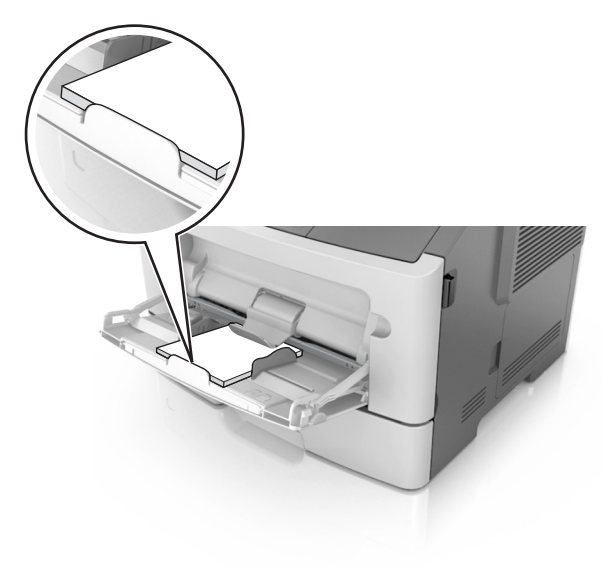

 A fejléces papírokat úgy kell betölteni, hogy a fejléc felfelé nézzen, és a felső oldalnál húzza be a papírt a nyomtató. A kétoldalas (duplex) nyomtatáshoz a fejléces papírt a nyomtatott felületével lefelé töltse be úgy, hogy az alsó részét húzza be először a nyomtató.

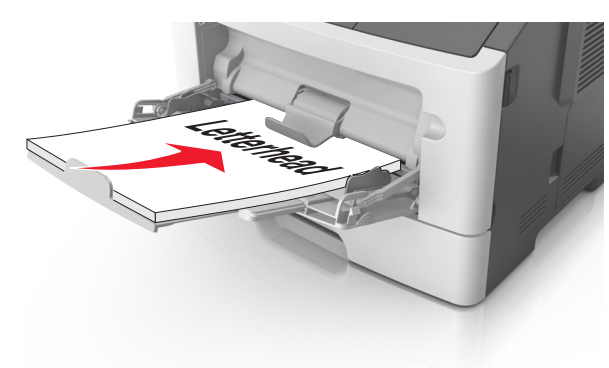

 A borítékokat a hajtókákkal felfelé és az adagoló bal oldalába kell betölteni.

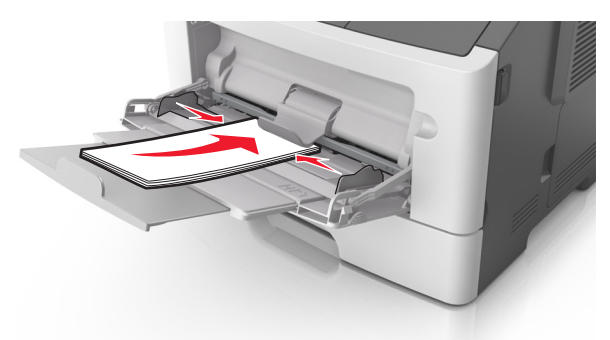

Vigyázat - sérülésveszély: Soha ne használjon bélyegekkel, kapcsokkal, tűzőkkel, ablakokkal, bevonatos betéttel vagy öntapadós ragasztóval ellátott borítékokat. Az ilyen borítékok kárt tehetnek a nyomtatóban.

5 Állítsa be a nyomtató kezelőpaneljének Papír menüjében a papírméretet és -típust úgy, hogy a beállítások megfeleljenek a többcélú adagolóba töltött papír vagy speciális hordozó jellemzőinek.

## Elakadások megszüntetése

# [x] lapos papírelakadás, nyissa ki az elülső ajtót. [20y.xx]

- VIGYÁZAT! FORRÓ FELÜLET: Előfordulhat, hogy a nyomtató belseje forró. Az égési sérülések elkerülése érdekében várja meg, amíg a forró felületek kihűlnek.
- Nyomja meg a nyomtató jobb oldalán található gombot, majd nyissa ki az elülső ajtót.

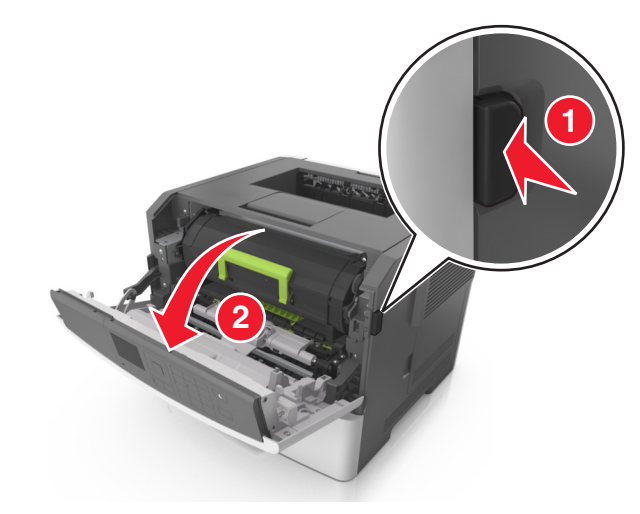

#### 2 Húzza ki a festékpatront a fogantyú segítségével.

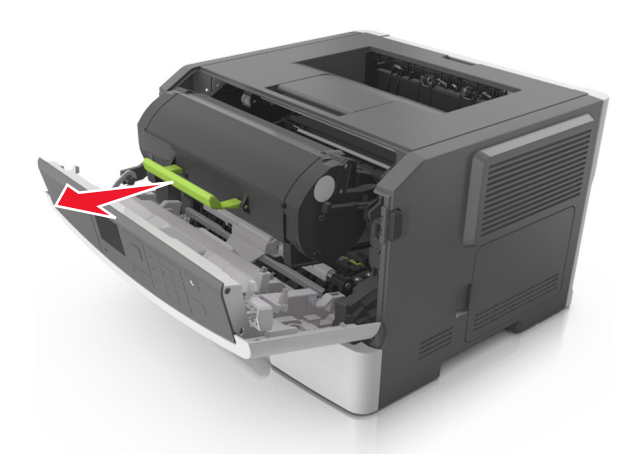

**3** Emelje fel a zöld fogantyút, majd húzza ki a képalkotó egységet a nyomtatóból.

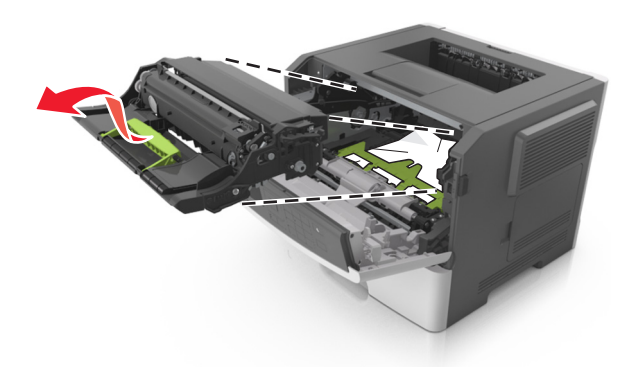

Vigyázat - sérülésveszély: Ne érjen a képalkotó egység alatti fényes kék fényvezetődobhoz. Ha hozzáér, azzal romolhat a nyomtatás minősége.

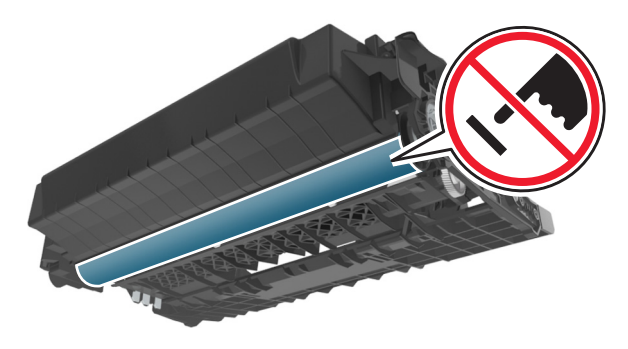

- 4 Tegye félre a képalkotó egységet egyenletes, sima felületre.
  - Vigyázat sérülésveszély: Ne tegye ki közvetlen fény hatásának a képalkotó egységet 10 percnél hosszabb ideig. A hosszabb ideig tartó közvetlen napsugárzás nyomtatási minőségbeli problémákat okozhat.
- 5 Hajtsa fel a nyomtató elején található zöld fedelet.

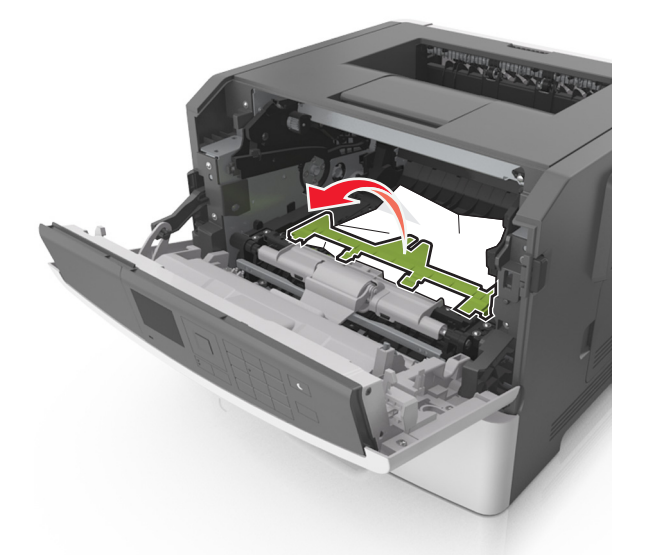

6 Fogja meg az elakadt papírt mindkét oldalán, és óvatosan húzza ki.

**Megjegyzés:** Ügyeljen arra, hogy minden papírdarabot eltávolítson.

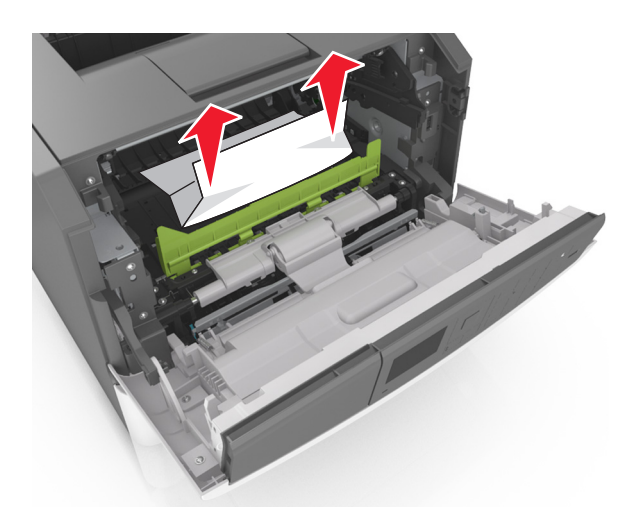

7 Igazítsa a képalkotó egység szélein látható nyilakat a nyomtatón belül található nyilakhoz, majd helyezze a képalkotó egységet a nyomtatóba.

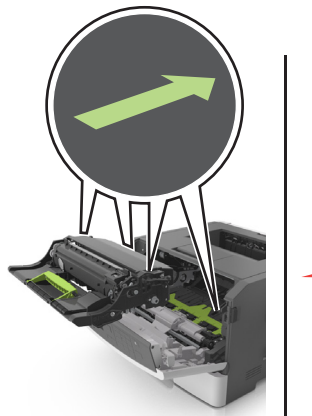

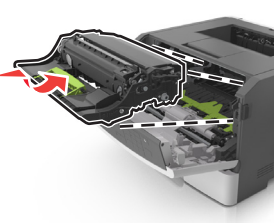

8 Helyezze a festékpatront a nyomtatóba úgy, hogy a patron szélein látható nyilak a nyomtatón belül található nyilakhoz igazodjanak.

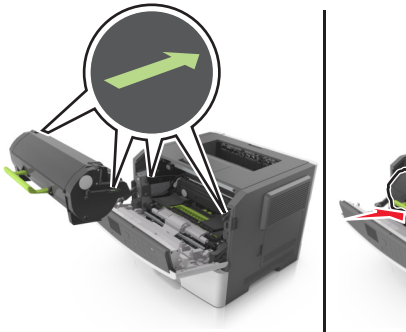

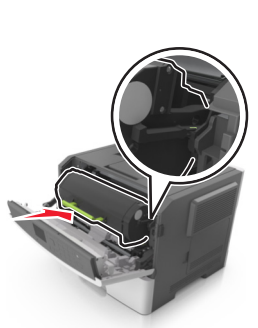

OK

- 9 Csukja be az elülső ajtót.
- 10 A nyomtató kezelőpaneljén érintse meg a velemet az üzenet törléséhez és a nyomtatás folytatásához. Nem érintőképernyős

nyomtatók esetén válassza a Tovább lehetőséget. >

Szüntesse meg az elakadást, majd nyomja meg az OK > OK gombot.

[x] lapos papírelakadás, nyissa ki a hátsó ajtót. [20y.xx]

1 Nyissa ki az elülső ajtót.

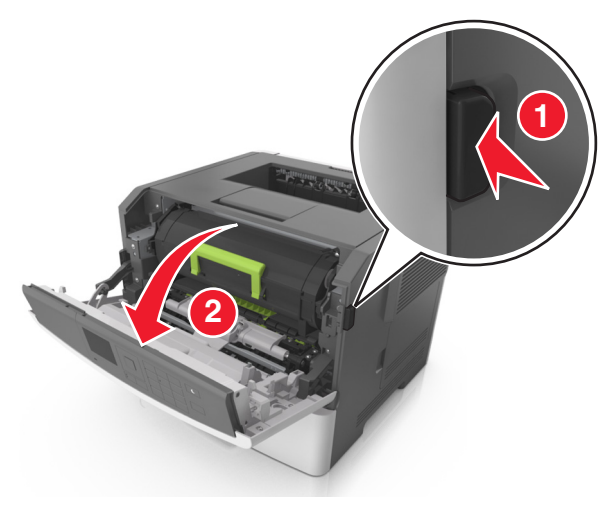

2 Óvatosan nyissa le a hátsó ajtót.

VIGYÁZAT! FORRÓ FELÜLET: Előfordulhat, hogy a nyomtató belseje forró. Az égési sérülések elkerülése érdekében várja meg, amíg a forró felületek kihűlnek.

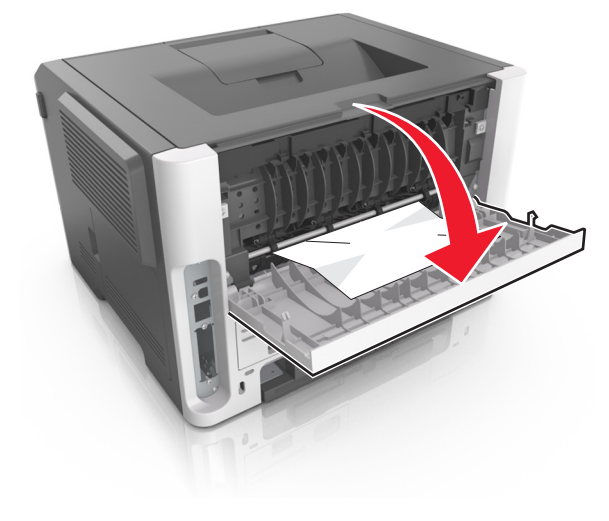

**3** Fogja meg az elakadt papírt mindkét oldalán, és óvatosan húzza ki.

**Megjegyzés:** Ügyeljen arra, hogy minden papírdarabot eltávolítson.

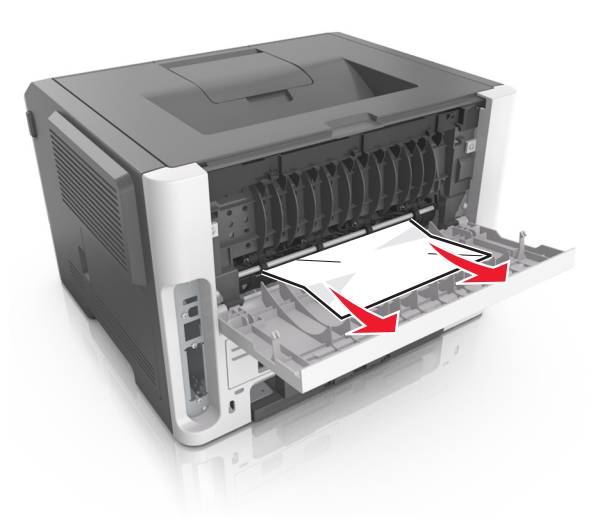

4 Zárja be a hátsó ajtót.

5 A nyomtató kezelőpaneljén érintse meg a elemet az üzenet törléséhez és a nyomtatás folytatásához. Nem érintőképernyős nyomtatótípusok esetében válassza a Tovább >

OK >Papírelakadás megszüntetése, majd: OK > OK elemeket.

### [x] lapos papírelakadás, tisztítsa ki a normál tárolót. [20y.xx]

1 Fogja meg az elakadt papírt mindkét oldalán, és óvatosan húzza ki.

**Megjegyzés:** Ügyeljen arra, hogy minden papírdarabot eltávolítson.

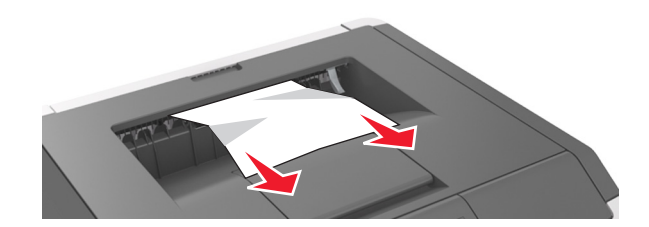

**2** A nyomtató kezelőpaneljén érintse meg a elemet az üzenet törléséhez és a nyomtatás folytatásához. Nem érintőképernyős nyomtatótípusok esetében válassza a Tovább > 0K

>Papírelakadás megszüntetése, majd: OK > OK elemeket.

## [x] lapos papírelakadás, távolítsa el az 1. tálcát a duplex megtisztításához. [23y.xx]

VIGYÁZAT! FORRÓ FELÜLET: Előfordulhat, hogy a nyomtató belseje forró. Az égési sérülések elkerülése érdekében várja meg, amíg a forró felületek kihűlnek.

1 Húzza ki teljesen a tálcát a nyomtatóból.

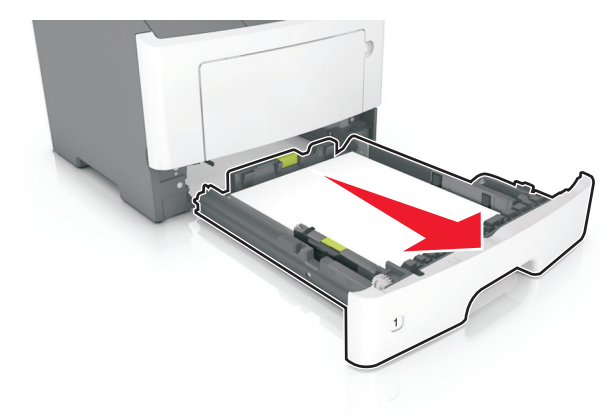

2 Keresse meg a kék kart, majd húzza lefelé az elakadás megszüntetéséhez.

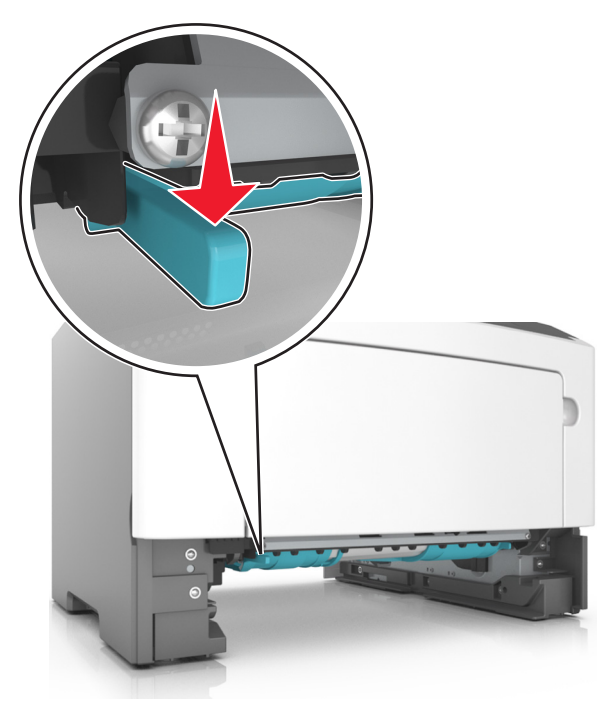

**3** Fogja meg az elakadt papírt mindkét oldalán, és óvatosan húzza ki.

Megjegyzés: Ügyeljen arra, hogy minden papírdarabot eltávolítson.

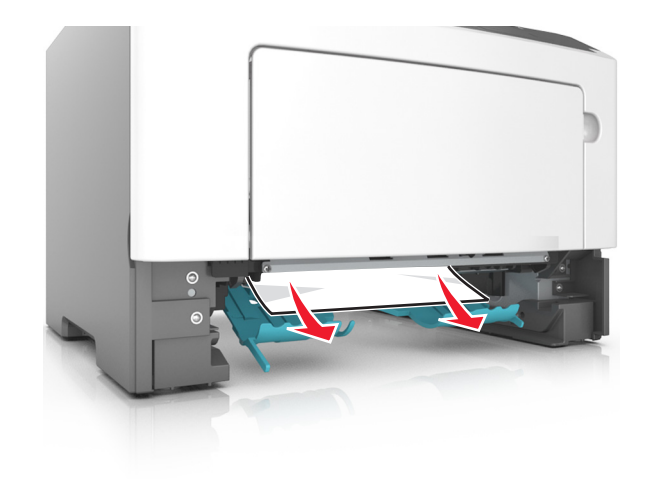

- 4 Helyezze vissza a tálcát.
- 5 A nyomtató kezelőpaneljén érintse meg a 💙 elemet az üzenet törléséhez és a nyomtatás folytatásához. Nem érintőképernyős nyomtatótípusok esetében válassza a Tovább >

OK >Papírelakadás megszüntetése, majd: OK > OK elemeket.

### [x] lapos papírelakadás, nyissa ki a(z) [x] tálcát. [24y.xx]

1 Húzza ki teljesen a tálcát a nyomtatóból.

Megjegyzés: A nyomtató kijelzőjén megjelenő üzenet jelzi, melyik tálcában akadt el a papír.

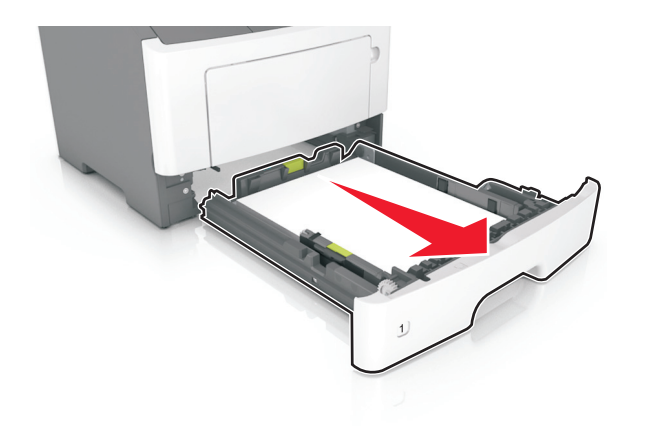

**2** Fogja meg az elakadt papírt mindkét oldalán, és óvatosan húzza ki.

#### Megjegyzés: Ügyeljen arra, hogy minden papírdarabot eltávolítson.

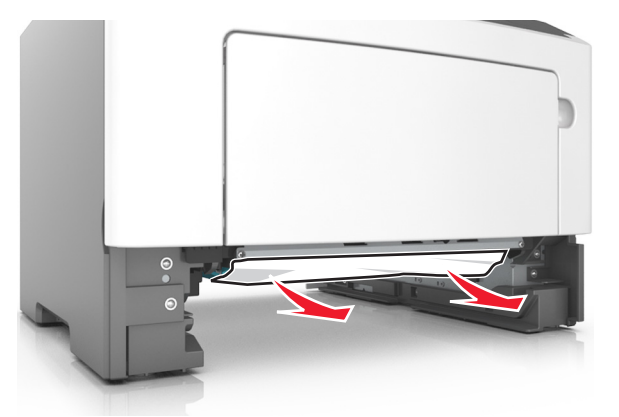

**3** Helyezze vissza a tálcát.

OK

**4** A nyomtató kezelőpaneljén érintse meg a elemet az üzenet törléséhez és a nyomtatás folytatásához. Nem érintőképernyős nyomtatótípusok esetében válassza a Tovább >

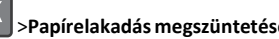

>Papírelakadás megszüntetése, majd: OK > OK elemeket.

### [x] lapos papírelakadás, tegye szabaddá a kézi adagolót. [25y.xx]

1 A többcélú adagolónál fogja meg erősen az elakadt papírt mindkét oldalán, és óvatosan húzza ki.

Megjegyzés: Ügyeljen arra, hogy minden papírdarabot eltávolítson.

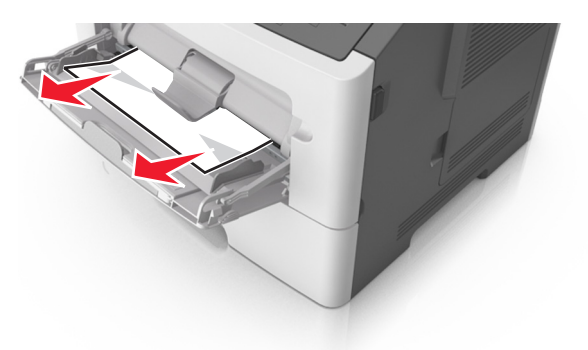

2 Hajlítsa meg és legyezze meg párszor a papírköteget, hogy a papírlapok ne tapadjanak össze. Ne hajtsa meg, és ne gyűrje össze a papírt. Egyenesítse ki a köteg szélét egy egyenes felületen.

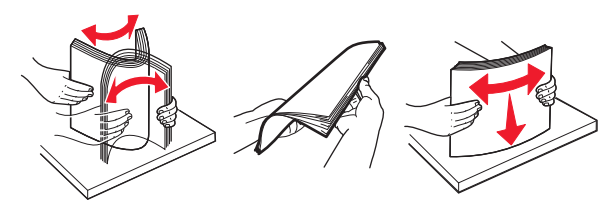

3 Töltsön újra papírt a többcélú adagolóba.

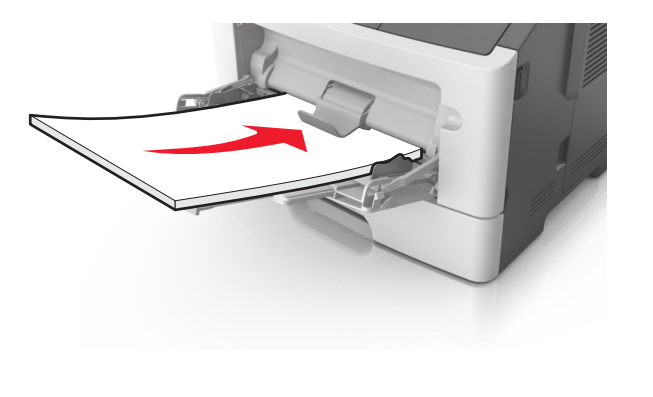

Megjegyzés: Ellenőrizze, hogy a papírvezető enyhén nekiütközike a papír szélének.

4 A nyomtató kezelőpaneljén érintse meg a 💙 elemet az üzenet törléséhez és a nyomtatás folytatásához. Nem érintőképernyős

OK nyomtatók esetén válassza a Tovább lehetőséget >

ΟK Szüntesse meg az elakadást, majd nyomja meg az OK > gombot.